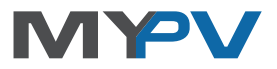

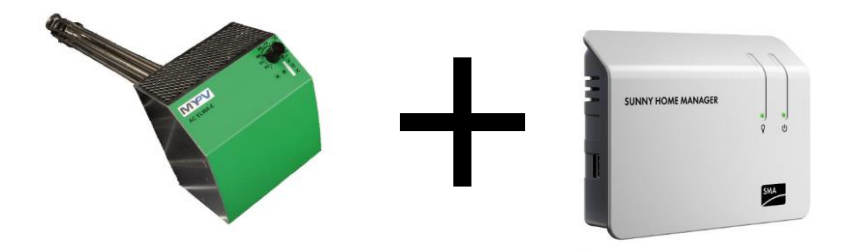

## Anleitung zur Einbindung der AC ELWA<sup>®</sup>-E in den SMA Sunny Home Manager (SHM)

#### Inhalt

| 1. | Grundeinstellungen an der AC ELWA-E                            | 1 |
|----|----------------------------------------------------------------|---|
| 2. | Einbindung der AC ELWA-E in Sunny Home Manager (SHM)           | 2 |
|    | AC ELWA-E im SHM suchen und hinzufügen                         | 2 |
|    | Konfiguration - Punkt 1                                        | 3 |
|    | Konfiguration - Punkt 2                                        | 4 |
|    | Konfiguration - Punkt 3                                        | 4 |
| 3. | AC ELWA-E mit SHM und Batteriewechselrichter Sunny Island (SI) | 7 |

#### 1. Grundeinstellungen an der AC ELWA-E

Vor Inbetriebnahme lesen Sie bitte unbedingt die dem Gerät beiliegende Montageanleitung, sowie die online verfügbare Betriebsanleitung.

Per Web-Interface ist im AC ELWA-E Setup bei den Steuerungs-Einstellungen "SMA Home Manager" auszuwählen. (siehe AC ELWA-E Betriebsanleitung)

#### 2. Einbindung der AC ELWA-E in Sunny Home Manager (SHM)

🗥 Der SHM muss bereits im SMA Portal registriert sein!

Wählt man im SMA Portal – Report – Konfiguration – Geräteübersicht, so wird zunächst nur der SHM angezeigt. Die AC ELWA-E erscheint anfangs noch nicht. Nach Abschluss der Konfiguration wird sie im darunterliegenden Menüpunkt – Verbraucherübersicht - aufscheinen.

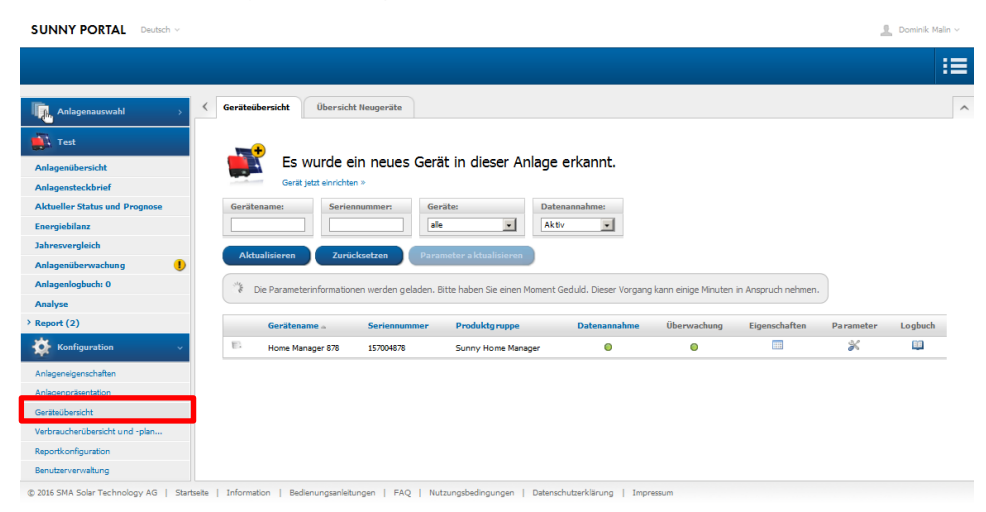

### AC ELWA-E im SHM suchen und hinzufügen

Unter Report - Konfiguration - Geräteübersicht - "Liste aktualisieren" wählen.

Dieser Vorgang kann einige Minuten in Anspruch nehmen.

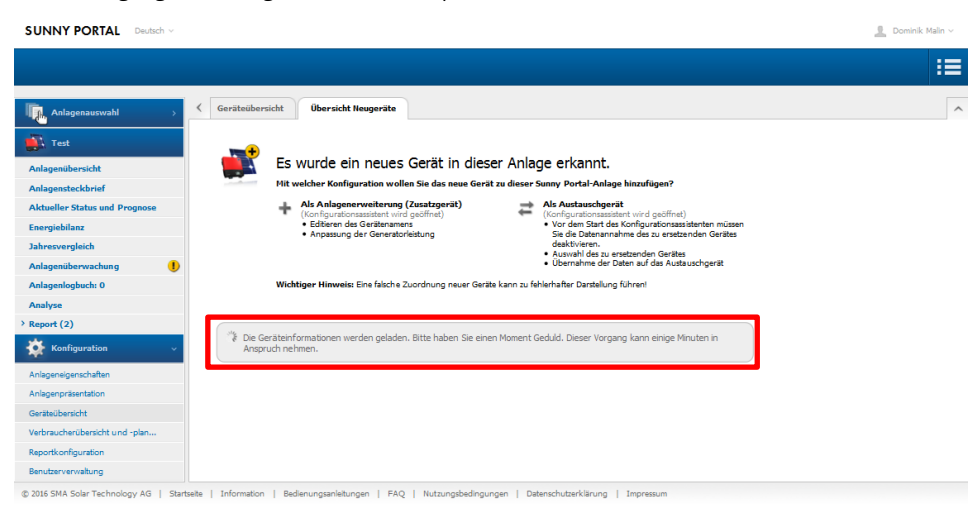

AC ELWA<sup>®</sup>-E Einbindung in SMA Sunny Home Manager, Version 1.1

## AC ELWA-E erscheint als Smart Appliance mit ihrer Seriennummer - "+" klicken zum Konfigurieren

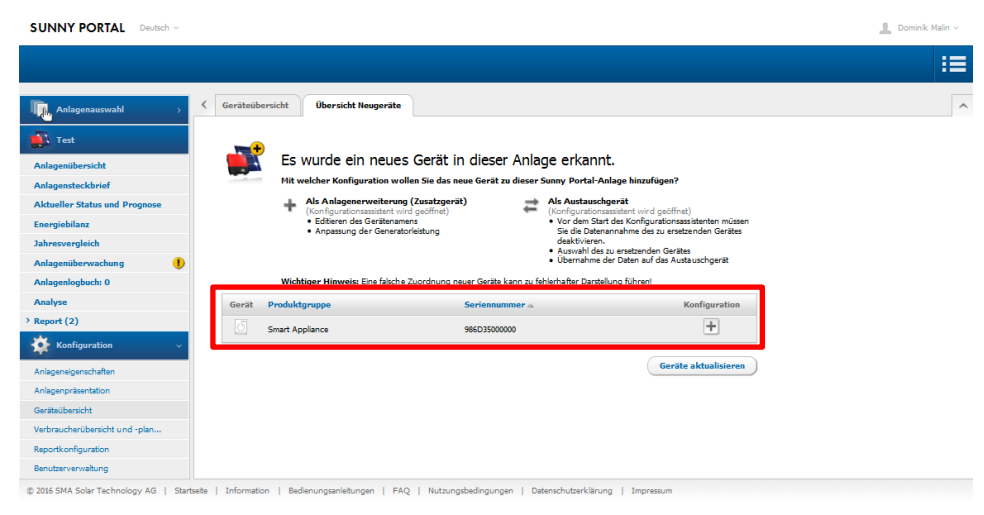

### **Konfiguration - Punkt 1**

Als automatischer Gerätename wird "AC ELWA-E" in Kombination mit den letzten drei Zeichen der MAC-Adresse des Geräts verwendet. Diese steht auch auf dem Typenschild.

| SUNNY PORTA | Deutsch v                   |                                                  |                            |                          |               | 💄 Dominik Malin 🗸 |
|-------------|-----------------------------|--------------------------------------------------|----------------------------|--------------------------|---------------|-------------------|
|             |                             |                                                  |                            |                          |               |                   |
| >           |                             |                                                  |                            |                          |               | ^                 |
|             | Gerätename                  | Geräteein                                        | ensrhaften                 | 3<br>Zusammenfassi       | 100           |                   |
|             | Smart Appliance - Anle      | agenerweiterung                                  |                            |                          |               |                   |
|             | ON                          | Geben Sie den gewünschten Gerä<br>ändern.        | itenamen ein. Sie können a | uch einen der Vorschläge | wählen und    |                   |
|             |                             | Gerätename*:                                     | AC ELWA-E 000              |                          |               |                   |
|             |                             | Vorschlag einfügen:                              |                            |                          |               |                   |
|             | SMARI                       | Produktnamen verwenden<br>Seriennummer verwenden | > AC ELWA-E                |                          |               |                   |
|             | Serien nummer: 986D35000000 | Produktname + Seriennummer                       | Letzte 3 Stellen           | > AC ELWA-E 000          |               |                   |
|             |                             |                                                  |                            |                          | * Pflichtfeld |                   |
|             | « Zurück Abbrecher          |                                                  |                            |                          | Weiter »      |                   |

#### **Konfiguration - Punkt 2**

Um lediglich Ertragsüberschüsse, die nicht mehr anderweitig von elektrischen Verbrauchern verwendet werden könnten, durch die AC ELWA-E zu nutzen, empfiehlt die Firma my-PV folgende Einstellungen:

- Priorität der Verbrauchers sehr niedrig einstellen
- Einschalten des Verbrauchers abhängig vom Anteil der PV-Energie
- Schieber "optimaler Energiebedarf" ganz auf PV

| SUNNY PORTAI | Deutsch v                           |                                                                                                    | 💄 Dominik Malin 🗸 |
|--------------|-------------------------------------|----------------------------------------------------------------------------------------------------|-------------------|
|              |                                     |                                                                                                    | :=                |
| >            | 1                                   | 2 3                                                                                                    | ^                 |
|              | Gerätename<br>Smart Appliance - Anl | Gerätselsenschaften Zusannverfassuns<br>aggenerweiterung                                                                                                    |                   |
|              | ON<br>ON<br>SMART                   | Priorität des Verbrauchers: sehr meding<br>Optionaler Exergiebedarf: Verbraucher wird eingeschaltet abhängig von:<br>Chatelid ger Pri-Exercia<br>Maximal erlaubte Exergiekosten<br>Netzbenzgir: 00 % |                   |
|              |                                     | A CONTRACTOR                                                                                                    |                   |
|              | « Zurück Abbreche                   | n Waiter *                                                                                                    |                   |

#### © 2016 SMA Solar Technology AG | Startselte | Information | Bedienungsanleitungen | FAQ | Nutzungsbedingungen | Datenschutzerklärung | Impressu

### **Konfiguration - Punkt 3**

Die vorgenommen Einstellungen werden zur Kontrolle noch einmal dargestellt.

| 1     2     3       Gersterans     Cardinaria     Susmenfasord       Summer Happionee - Anlagenerweiterung       Worde Deten richtig sindt, wählen Sit "Fertigstellen".       Control of Vertragestellen:       Worde Deten richtig sindt, wählen Sit "Fertigstellen".       Marken der Vertragestellen:       Marken der Vertragestellen:       Vertragestellen:       Marken der Vertragestellen:       Marken der Vertragestellen:       Vertragestellen:       Marken der Vertragestellen:       Vertragestellen:       V                                                                                                    | IY PORTAL Deutsch v                                                   | <u>.</u>     |  |
|----------------------------------------------------------------------------------------------------|-----------------------------------------------------------------------|--------------|--|
| 1     2     3       Getterum     Getterum     Scannenfearunt       Control Scannenfearunt       Die Getterum       Die Getterum       Die Getterum       Die Getterum       Die Getterum       Die Getterunt       Die Getterunt    <                                                                                                    |                                                                       |              |  |
| 1     2     3       ordenans     Gardenans     Examenfessore       Standard Appliance - Anlagenerweiterung       Werte de Stan rechtig und, webber Sa "Fertigatien".       Werte de Stan rechtig und, webber Sa "Fertigatien".       Werte de Stan rechtig und, webber Sa "Fertigatien".       Werte de Stan rechtig und, webber Sa "Fertigatien".       Werte de Stan rechtig und, webber Sa "Fertigatien".       Werte de Stan rechtig und, webber Sa "Fertigatien".       Werte de Stan rechtig und, webber Sa "Fertigatien".       Werte development des Verbrauecherses:       Medicatie Verbrauecherses:       Werte development des Proteinge       Medicatie Verbrauecherses:       Medicatie Verbrauecherses:       Medicatie Verbrauecherses:       Medicatie Verbrauecherses:       Medicatie Verbrauecherses:       Medicatie Verbrauecherses:       Medicatie Verbrauecherses:       Medicatie Verbrauecherses:       Medicatie Verbrauecherses:       Medicatie Verbrauecherse:       Medicatie Verbrauecherse:       Medicatie Verbrauecherse:       Medicatie Verbrauecherse:       Medicatie Verbrauecherse: <td colspan<="" td=""><td></td><td></td></td>                                                                                                    | <td></td> <td></td>                                                   |              |  |
|                                                                                                    | 1 2 3                                                                 |              |  |
| Stringenere       Anlagenere/vierung         Stringenere       Anlagener/vierung         Stringenere       Anlagener/vierung         Stringenere       Anlagener/vierung         * Zuritek       Anlagener/vierung         * Zuritek       Anlagener/vierung         * Zuritek       Anlagener/vierung         * Zuritek       Anlagener/vierung         * Zuritek       Anlagener/vierung         * Zuritek       Anlagener/vierung         * Zuritek       Anlagener/vierung         * Zuritek       Anlagener/vierung         * Zuritek       Anlagener/vierung         * Zuritek       Anlagener/vierung                                                                                                    | Gerätename Geräteigenschaften Zusammenfassung                         |              |  |
| Vertice of the state of the state                        | Smart Appliance - Anlagenerweiterung                                  |              |  |
| C Zurick  Grinkalama  Grinkalama  Grinkal | ON Wenn die Daten richtig sind, wählen Sie "Fertigstellen".           |              |  |
| Source Andrew State State     | Gerätename: AC ELWA-E 000                                             |              |  |
| Andi de Pr-Evergie     angueschatte Abhragig von:     Andi de Pr-Evergie     angueschatte Abhragig von:     Nettigetafilan     Pr-Erzogung: 100 %     Fortigetafilan     Fortigetafilan                                                                                                    | Priorität des Verbrauchers: sehr niedrig                              |              |  |
| SMART Netberging 0 %<br>Seriemanimer Hk0350000 PV-Erosourigi 100 % Fertigstallan Fertigstallan                                                                                                    | Verbraucher wird Anteil der PV-Energie<br>eingeschaltet abhängig von: |              |  |
| Series nummer 1962300000  Carrisk Abbrechen  Ferigstellen                                                                                                    | SMART Netzbezugi 0 %<br>PV-Erzeugungi 100 %                           |              |  |
| * Zurick Abbrechen                                                                                                    | Serien nummer: 986D3500000                                            |              |  |
|                                                                                                    | « Zurück Abbrechen                                                    | ertigstellen |  |
|                                                                                                    |                                                                       |              |  |
|                                                                                                    |                                                                       |              |  |

Mit dem Button "Fertigstellen" wir das Hinzufügen der neuen Anlagenerweiterung abgeschlossen. Dies wird durch eine Meldung bestätigt.

| SUNNY PORTAL Deutsch ~                                                                                                    |                                                                                                    |  |
|----------------------------------------------------------------------------------------------------|----------------------------------------------------------------------------------------------------|--|
|                                                                                                    |                                                                                                    |  |
| Anlagenauswahl                                                                                                    | C Gerätesbersicht Übersicht Neugeräte                                                                                                    |  |
| Test<br>Anlagenübersicht<br>Anlagensteckbrief                                                                                                    | Neugeräte suchen<br>Um sich neue Garite anzugen zu lassen oder wenn himzugeligte Garite nicht angezegt werden, wählen Sie "Garite abzulleren". |  |
| Aktueller Status und Prognose                                                                                                    | Gerät Anlagenerweiterung Figuration                                                                                                    |  |
| Verbraucherbilanz und -steuerung                                                                                                    | Es wurden keine G                                                                                                    |  |
| Jahresvergleich                                                                                                    | ок                                                                                                    |  |
| Anlagenüberwachung                                                                                                    | Gerät '986D35000000' wurde erfolgreich als Anlagenerweiterung hinzufügt.                                                                       |  |
| Anlagenlogbuch: 0                                                                                                    | Schließen                                                                                                    |  |
| Analyse                                                                                                    |                                                                                                    |  |
| > Report (2)                                                                                                    |                                                                                                    |  |
| Konfiguration v                                                                                                    |                                                                                                    |  |
| Anlageneigenschaften                                                                                                    |                                                                                                    |  |
| Anlagenpräsentation                                                                                                    |                                                                                                    |  |
| Geräteübersicht                                                                                                    |                                                                                                    |  |
| Verbraucherübersicht und -plan                                                                                                    |                                                                                                    |  |
| Reportkonfiguration                                                                                                    |                                                                                                    |  |
| Benutzerverwaltung                                                                                                    |                                                                                                    |  |
| CONCERNS ON A CONTRACT OF A CONTRACT OF A CONTRACTACT OF A CONTRACT OF A CONTRACT OF A CONTRACTACT OF A CONTRACTACT OF A CONTRACT OF A CONTRACT OF A CONTRACT OF A CONTRACT OF A CONTRAC |                                                                                                    |  |

Nach Abschluss der Konfiguration scheint die AC ELWA-E im Menüpunkt – Verbraucherübersicht – auf.

| SUNNY PORTAL Deutsch v                                                  |                                                |                                             |                                    |                             |                             |                          | 💄 Dominik Malin 🗸      |
|-------------------------------------------------------------------------|------------------------------------------------|---------------------------------------------|------------------------------------|-----------------------------|-----------------------------|--------------------------|------------------------|
|                                                                         |                                                |                                             |                                    |                             |                             |                          | :=                     |
| Imagenauswahl     →       Imagenauswahl     →       Imagenauswahl     → | <     Verbraucherüber Die folgenden Verbrauche | <b>sicht</b><br>: sind für die Verwendung n | iit dem Sunny Home Manae           | er konfiguriert. Wenn Sie 1 | veitere Verbraucher hinzufi | igen möchten, [Verbrauch | er hinzufügen] wählen. |
| Anlagenübersicht                                                        | Aktive Verbraucher C                           | -<br>Alle Verbraucher                       |                                    | -                           |                             | Ver                      | braucher hinzufügen    |
| Anlagensteckbrief                                                       | Verb                                           | rauche mame                                 | <ul> <li>Verbrauchertyp</li> </ul> | \$ Status                   | Konfiguration               | en O                     |                        |
| Aktueller Status und Prognose                                           | ON                                             | _                                           |                                    |                             | e <sup>7</sup> 2            |                          |                        |
| Energiebilanz                                                           | 0                                              | AC ELWA-E 000                               | Direkte Kommunika                  | tion 🥥                      | 5.00                        |                          |                        |
| Verbraucherbilanz und -steuerung                                        | EXTERN C                                       |                                             |                                    |                             |                             |                          |                        |
| Jahresvergleich                                                         | 1 bis 1 von 1 Einträgen                        |                                             | « Erste S                          | eite ( Vorherige Seite      | 1 Nächste Seite >           | Letzte Seite »           |                        |
| Anlagenüberwachung                                                      |                                                |                                             |                                    |                             |                             |                          |                        |
| Anlagenlogbuch: 0                                                       |                                                |                                             |                                    |                             |                             |                          |                        |
| Analyse                                                                 | Verbraucherplan                                | ung                                         |                                    |                             |                             |                          |                        |
| > Report (2)                                                            | Für folgende Verbraucher                       | sind Zeitfenster konfiguriert               | . Zeitfenster zeigen, wann e       | in Verbraucher laufen muss  | (dunkler Balken) oder lauf  | en kann (heller Balken). |                        |
| Konfiguration 🗸                                                         | Montag                                         | Dienstag                                    | Mittwoch                           | Donnerstag                  | Freitag                     | Samstag                  | Sonntag                |
| Anlageneigenschaften                                                    |                                                |                                             |                                    |                             |                             |                          |                        |
| Anlagenpräsentation                                                     |                                                |                                             |                                    |                             |                             |                          |                        |
| Geräteübersicht                                                         |                                                |                                             |                                    |                             |                             |                          |                        |
| Verbraucherübersicht und -plan                                          |                                                |                                             |                                    |                             |                             |                          |                        |
| Reportkonfiguration                                                     | -                                              |                                             |                                    |                             |                             |                          |                        |
| Benutzerverwaltung                                                      |                                                |                                             |                                    |                             |                             |                          |                        |
| © 2016 SMA Solar Technology AG   Starts                                 | eite   Information   Bedienu                   | ngsanleitungen   FAQ                        | Nutzungsbedingungen                | Datenschutzerklärung        | Impressum                   |                          |                        |

Die Verbrauchereigenschaften der neuen "Smart Appliance" können jederzeit wieder angezeigt werden.

| SUNNY PORTAL Deutsch ~           |                                   |                                                                                                    | 🚊 Dominik Malin 🗸 |
|----------------------------------|-----------------------------------|----------------------------------------------------------------------------------------------------|-------------------|
|                                  |                                   |                                                                                                    | :=                |
| Anlagenauswahl >                 | Verbraucherübersicht und -planung | AC ELWA-E 000                                                                                        | ^                 |
| Test                             | Verbrauchereigenschaften          |                                                                                                    |                   |
| Anlagenübersicht                 |                                   |                                                                                                    |                   |
| Anlagensteckbrief                | Datenannahme:                     | M Aktiv                                                                                              |                   |
| Aktueller Status und Prognose    | Verbrauchername:                  | AC ELWA-E 000                                                                                        |                   |
| Energiebilanz                    | Produktgruppe:                    | AC ELWA-E                                                                                            |                   |
| Verbraucherbilanz und -steuerung | Seriennummer:                     | 986D3500000                                                                                          |                   |
| Jahresvergleich                  | Leistungsaufnahme:                | 3000 W                                                                                               |                   |
| Anlagenüberwachung               | Priorität des Verbrauchers:       | niedrig hoch                                                                                         |                   |
| Anlagenlogbuch: 0                |                                   | · · · · · · · · · · · · · · · · · · ·                                                                |                   |
| Analyse                          |                                   | · ·                                                                                                  |                   |
| > Report (2)                     | Optionaler Energiebedarf:         | Verbraucher wird eingeschaltet abhängig von:                                                         |                   |
| Konfiguration 🗸 🗸 🗸              |                                   | Anteil der PV-Energie     C Maximal erlaubte Energiekosten     Netzbezug:     0 %     V-Energingung: |                   |
| Anlageneigenschaften             |                                   | 100 %                                                                                                |                   |
| Anlagenpräsentation              |                                   | T P                                                                                                  |                   |
| Geräteübersicht                  |                                   |                                                                                                    |                   |
| Verbraucherübersicht und -plan   | Verbraucherbild:                  | 60                                                                                                   |                   |
| Reportkonfiguration              |                                   | V V V V V V V V V V V V V V V V V V V                                                                |                   |
| Benutzerverwaltung               |                                   |                                                                                                    |                   |
|                                  | verbraucnerfarbe:                 |                                                                                                    |                   |
|                                  |                                   |                                                                                                    |                   |
|                                  | Abbrechen                         | Loschen Verbraucherbild nochladen                                                                    |                   |
|                                  |                                   |                                                                                                    |                   |
|                                  |                                   |                                                                                                    |                   |

© 2016 SMA Solar Technology AG | Startseite | Information | Bedienungsanleitungen | FAQ | Nutzungsbedingungen | Datenschutzerklärung | Impressum

Die AC ELWA-E wird im SHM nicht über Zeitfenster gesteuert, wie es beispielsweise bei Funksteckdosen vorgesehen ist!

Zeiten in denen die Warmwasser-Sicherstellung durchzuführen ist, sind im Web-Interface der AC ELWA-E unter Setup festzulegen. (siehe AC ELWA-E Betriebsanleitung)

# igtarrow Einstellung des Optimierungsziels im SHM beachten!

Die Werkseinstellung des SHM sieht bei den Vergütungseinstellungen als Optimierungsziel "wirtschaftlich" vor. In diesem Fall empfiehlt my-PV das Optimierungsziel auf "ökologisch" zu ändern! Umstellen unter Konfiguration – Parameter.

#### Optimierungsziel

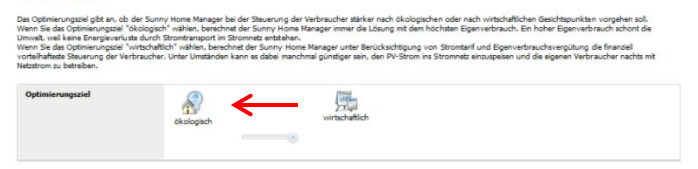

#### 3. AC ELWA-E mit SHM und Batteriewechselrichter Sunny Island (SI)

Die Firma my-PV empfiehlt Ertragsüberschüsse vorrangig zur Beladung der Batterie zu verwenden. Erst nach Abschluss der Batterieladung sollte die Wärmeerzeugung durch die AC ELWA-E erfolgen. Dazu ist folgende Einstellung vorzunehmen:

• Prognoseabhängiges Laden der Batterie deaktivieren

Konfiguration – Geräteübersicht - Eigenschaften des Sunny Home Manager - Klick auf Bearbeiten – "deaktivieren"

| Anlagenauswahl >                 | C Geräteübersicht Ger                                                                                          | rät: Home Manager 271 Parameter                                |  |  |  |  |  |
|----------------------------------|----------------------------------------------------------------------------------------------------|----------------------------------------------------------------|--|--|--|--|--|
| <u>.</u>                         | Geräteeigenschafte                                                                                             | en                                                             |  |  |  |  |  |
| Anlagenübersicht                 |                                                                                                    |                                                                |  |  |  |  |  |
| Anlagensteckbrief                | Geräteklasse:                                                                                                  | Sunny Home Manager                                             |  |  |  |  |  |
| Aktueller Status und Prognose    | Gerätetyp:                                                                                                    | HOME MANAGER-000                                               |  |  |  |  |  |
| Energiebilanz                    | Produktgruppe:                                                                                                 | 10 Sunny Home Manager                                          |  |  |  |  |  |
| Verbraucherbilanz und -steuerung | Seriennummer:                                                                                                  | 157037271                                                      |  |  |  |  |  |
| Jahresvergleich                  | Hersteller:                                                                                                    | SMA Solar Technology AG                                        |  |  |  |  |  |
| Anlagenüberwachung               | Gerätename:                                                                                                    | Home Manager 271                                               |  |  |  |  |  |
| Anlagenlogbuch: 16               | Beschreibung:                                                                                                  |                                                                |  |  |  |  |  |
| Analyse                          | Datenabfrageintervall:                                                                                         | automatisch                                                    |  |  |  |  |  |
|                                  | Zeitzone:                                                                                                    | (UTC+01:00) Amsterdam, Berlin, Bern, Niestetal, Rom, Stockholm |  |  |  |  |  |
| Report (2)                       | Anlagenpasswort:                                                                                               |                                                                |  |  |  |  |  |
| Gerāte (2)                       | Automatische Updates:                                                                                          | Sunny Home Manager     Geräte der PV-Anlage                    |  |  |  |  |  |
| Konfiguration 🗸 🗸                | Prognosebasiertes<br>Ratterioladen:                                                                            | 0                                                              |  |  |  |  |  |
| Anlageneigenschaften             | the second second second second second second second second second second second second second second second s |                                                                |  |  |  |  |  |
| Anlagenpräsentation              |                                                                                                    |                                                                |  |  |  |  |  |
| Geräteübersicht                  | Kommunikationsüb                                                                                               | berwachung 🕺                                                   |  |  |  |  |  |
| Verbraucherübe Gerätnübersicht   |                                                                                                    |                                                                |  |  |  |  |  |
| Reportkonfiguration              | Überwachung:                                                                                                   | 0                                                              |  |  |  |  |  |
| Benutzerverweitung               | Alarmierung nach:                                                                                              | 30 Minuten (scharf)                                            |  |  |  |  |  |

Nach Abschluss der Batterieladung wird die AC ELWA-E nur dann verwendet, wenn kein anderer Verbraucher eine höhere Priorität hat!

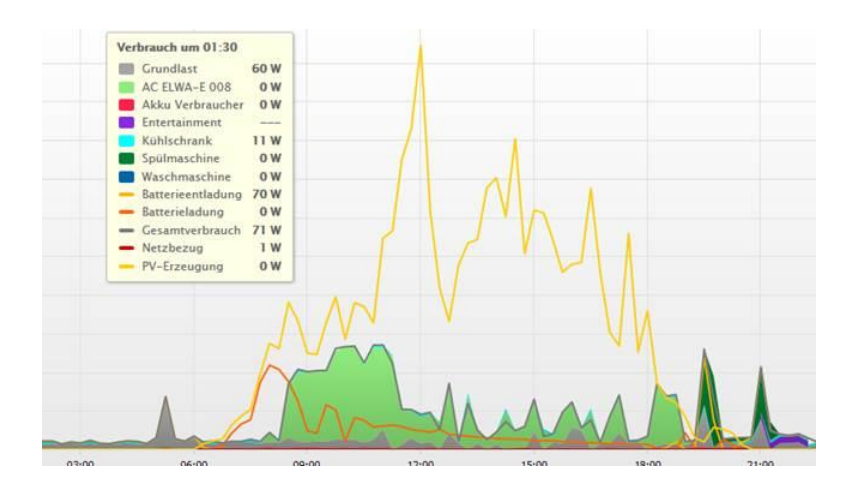

Änderungen vorbehalten.

my-PV GmbH Teichstrasse 43, 4523 Neuzeug www.my-pv.com

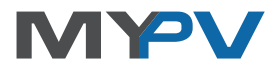